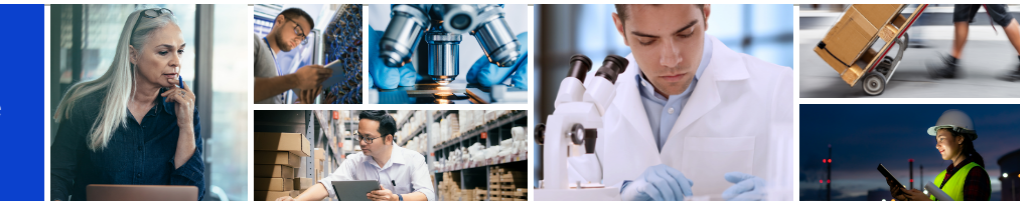

## Update your myBuy GEP Smart Supplier Profile

This guide walks you through how to create a request to change your supplier profile in myBuy GEP SMART.

## Begin a request

 Log into the GEP Business Network (https://businessnetwork.gep.com) and find the Roche client to access myBuy GEP SMART

| <mark>ا ھ</mark>         | EP           |                                                                              | Q Search ()                                                       |
|--------------------------|--------------|------------------------------------------------------------------------------|-------------------------------------------------------------------|
| 《<br>企                   | Home<br>Home |                                                                              |                                                                   |
| Home<br>IIII<br>My Tasks | Roche        | RocheTraining<br>Supplier: APPLIED INDUSTRIAL TECHNOLOGIES CA LLC (10214046) | Manage Profile<br>Keep your client specific profile updated here. |
|                          | Order (5)    | Invoice (7)                                                                  |                                                                   |
|                          |              |                                                                              |                                                                   |
|                          |              |                                                                              |                                                                   |
|                          |              |                                                                              |                                                                   |

- 2. Click supplier profile icon to open your profile
- 3. Click create change request and click Yes to proceed with making profile updates

|    | Roch                     |     | Catalog Sourcing                               | Purchasing Invoice                                                                                                    | 9795)                                             |                                                                                      |                                                 | Search            | ۹    | Д                               | Ø.           | ⑦ sc |
|----|--------------------------|-----|------------------------------------------------|----------------------------------------------------------------------------------------------------|---------------------------------------------------|--------------------------------------------------------------------------------------|-------------------------------------------------|-------------------|------|---------------------------------|--------------|------|
|    | 10)<br>Home              |     | BASIC DETAILS<br>IDENTIFICATION<br>INFORMATION | BASIC DETAILS     *indicates required fields                                                                                |                                                   |                                                                                      |                                                 |                   |      |                                 |              |      |
| 02 | Tasks<br>+<br>Create     |     | CERTIFICATES                                   | YOUR COMPANY LOGO<br>HERE                                                                                                   | Supplier's Legal Name*<br>STAPLES CONTRACT & COMM | 's Legal Name* Parent Company's Identifica<br>ES CONTRACT & COMM Parent Company Name | Parent Company Name<br>STAPLES INC GROUP HEADQU | Doing Business As | Fo   | rmerly Known A<br>aples Contrac | s<br>t+1 Moi | e    |
|    | 요<br>Supplier<br>Profile |     | LOCATION INFORMATION                           | Supported file formats: png,<br>jpegjpg<br>Max file size : 5MB<br>Resolution : 200 X 200 pixel                              | Facilities (Y250 +1 More                          | Not Applicable                                                                       | RGSM_01 Generic                                 | Approved P2P      | 0    |                                 |              |      |
|    |                          |     |                                                | ATION                                                                                                    |                                                   |                                                                                      |                                                 |                   |      |                                 |              |      |
|    |                          |     | PAYMENT TERMS     DOCUMENTS                    | CERTIFICATES                                                                                                    |                                                   |                                                                                      |                                                 |                   |      |                                 |              |      |
|    |                          |     | NOTES AND ATTACHMENTS                          | DIVERSITY STATUS     LOCATION INFORMATION (17 Locations: 1 Headquarter, 11 Remit To Location, 8 Ordering Location, 4 Other) |                                                   |                                                                                      |                                                 |                   |      |                                 |              |      |
|    |                          |     |                                                | > CONTACT INFORMATION                                                                                                    | (1 Registered )                                   |                                                                                      |                                                 |                   | 03   |                                 |              |      |
|    |                          | 209 | PROFILE<br>COMPLETENESS                        |                                                                                                    |                                                   |                                                                                      |                                                 | CLOSE             | SAVE | CREATE CH                       | NGE RE       | UEST |

Updating contacts is probably one of the most common changes you'll make to your profile. This guide shows you how to add a contact.

## Add a contact

Open the contact information section, click on the (+) icon to update supplier information

| 수 축                            | STAPLES CONTRACT & COMM        | /ERCIAL INC (10019795)                                                                             | : ( <b>E</b> °   |  |  |  |  |  |  |
|--------------------------------|--------------------------------|----------------------------------------------------------------------------------------------------|------------------|--|--|--|--|--|--|
| Change red                     | Change request is in progress  |                                                                                                    |                  |  |  |  |  |  |  |
| 血<br>Home                      | IDENTIFICATION     INFORMATION | CONTACT INFORMATION (1) (1 Registered)                                                             |                  |  |  |  |  |  |  |
| 26                             | CERTIFICATES                   | "indicates required fields                                                                         |                  |  |  |  |  |  |  |
| My<br>Tasks                    | DIVERSITY STATUS               | All Registered Pending Activation Invited Non-Invited                                              |                  |  |  |  |  |  |  |
| +                              |                                | 1 0 0 0                                                                                            |                  |  |  |  |  |  |  |
| Create                         |                                | Contact Details Contact Mapping                                                                    |                  |  |  |  |  |  |  |
| の<br>回西<br>Supplier<br>Profile | BUSINESS INFORMATION           |                                                                                                    |                  |  |  |  |  |  |  |
|                                | TRANSACTION TYPE               |                                                                                                    |                  |  |  |  |  |  |  |
|                                | MARKETING INFORMATION          | First Name* Last Name* Email ID* Code Status Designation Primary Phone Extension Secondary Phon Ex | tension ISD Co   |  |  |  |  |  |  |
|                                | ✓ PAYMENT TERMS                | STAPLES PR Contact 2 glo.training_e glo.training_e Registered 1                                    | Plea             |  |  |  |  |  |  |
|                                | ✓ DOCUMENTS                    | 1to1of1 K K                                                                                        | Page 1 of 1 > >> |  |  |  |  |  |  |
|                                | ✔ NOTES AND ATTACHMENTS        | > BUSINESS INFORMATION                                                                             |                  |  |  |  |  |  |  |
|                                |                                | > TRANSACTION TYPE                                                                                 |                  |  |  |  |  |  |  |

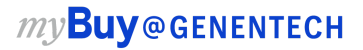

- 1. Under Contact Information, add the new contact's first name, last name, email address, & primary business phone number in the new line fields
- 2. Click **submit** and **finalize** the change request on the next prompt by clicking **Yes**

| ← 2                           | ← ♣ STAPLES CONTRACT & COMMERCIAL INC (10019795) |                                                                                                    |          |  |  |  |  |  |  |
|-------------------------------|--------------------------------------------------|----------------------------------------------------------------------------------------------------|----------|--|--|--|--|--|--|
| Change request is in progress |                                                  |                                                                                                    |          |  |  |  |  |  |  |
| 伯<br>Home                     | IDENTIFICATION     INFORMATION                   | CONTACT INFORMATION (1) (1 Registered)  *indicates required fields                                        |          |  |  |  |  |  |  |
| . <mark>26</mark><br>My       |                                                  | All Registered Pending Activation Invited Non-Invited                                                     |          |  |  |  |  |  |  |
| Tasks                         |                                                  | 1 0 0 0                                                                                                   |          |  |  |  |  |  |  |
| +<br>Create                   |                                                  | ALIUN INFORMATION  TACT INFORMATION  Contact Details Contact Mapping                                      |          |  |  |  |  |  |  |
| の<br>画品<br>Supplier           | BUSINESS INFORMATION                             | 🕐 Please ensure you click on save icon at Action menu for saving all changes. 🕀 🗎 🧷 🗙 🔣                   | :        |  |  |  |  |  |  |
| Profile                       | TRANSACTION TYPE                                 | First Name* Last Name* Email ID* Code Status Designation Primary Phone Extension Secondary Phon Extension | n ISD Cc |  |  |  |  |  |  |
|                               | MARKETING INFORMATION     PAYMENT TERMS          | STAPLES PR     Contact     Qp     glo.training_e     glo.training_e     1                                 | Plea     |  |  |  |  |  |  |
|                               | DOCUMENTS                                        | Joe         Smith         2.         J.Smith@Stapl         444-444                                        | Plea     |  |  |  |  |  |  |
|                               | VOTES AND ATTACHMENTS                            | 1 to 2 of 2 K < Page 1                                                                                    | of1 > >I |  |  |  |  |  |  |
|                               | BUSINESS INFORMATION     TRANSACTION TYPE        |                                                                                                    |          |  |  |  |  |  |  |
|                               |                                                  |                                                                                                    |          |  |  |  |  |  |  |
|                               |                                                  | > MARKETING INFORMATION                                                                                   |          |  |  |  |  |  |  |
|                               | 20% PROFILE COMPLETENESS                         | DELETE SUBMIT SAVE AND EXIT CLOSE                                                                         | SAVE     |  |  |  |  |  |  |